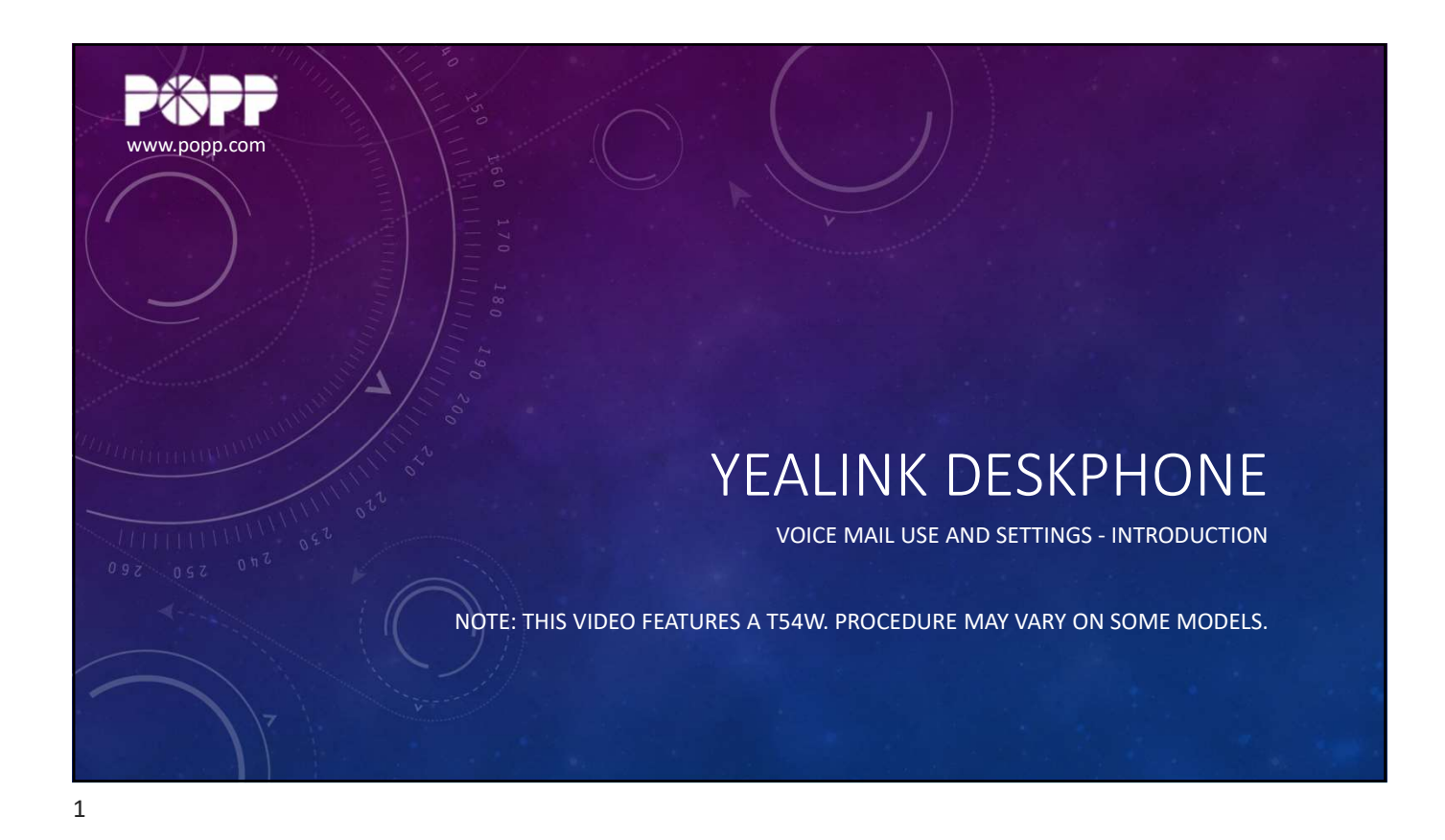

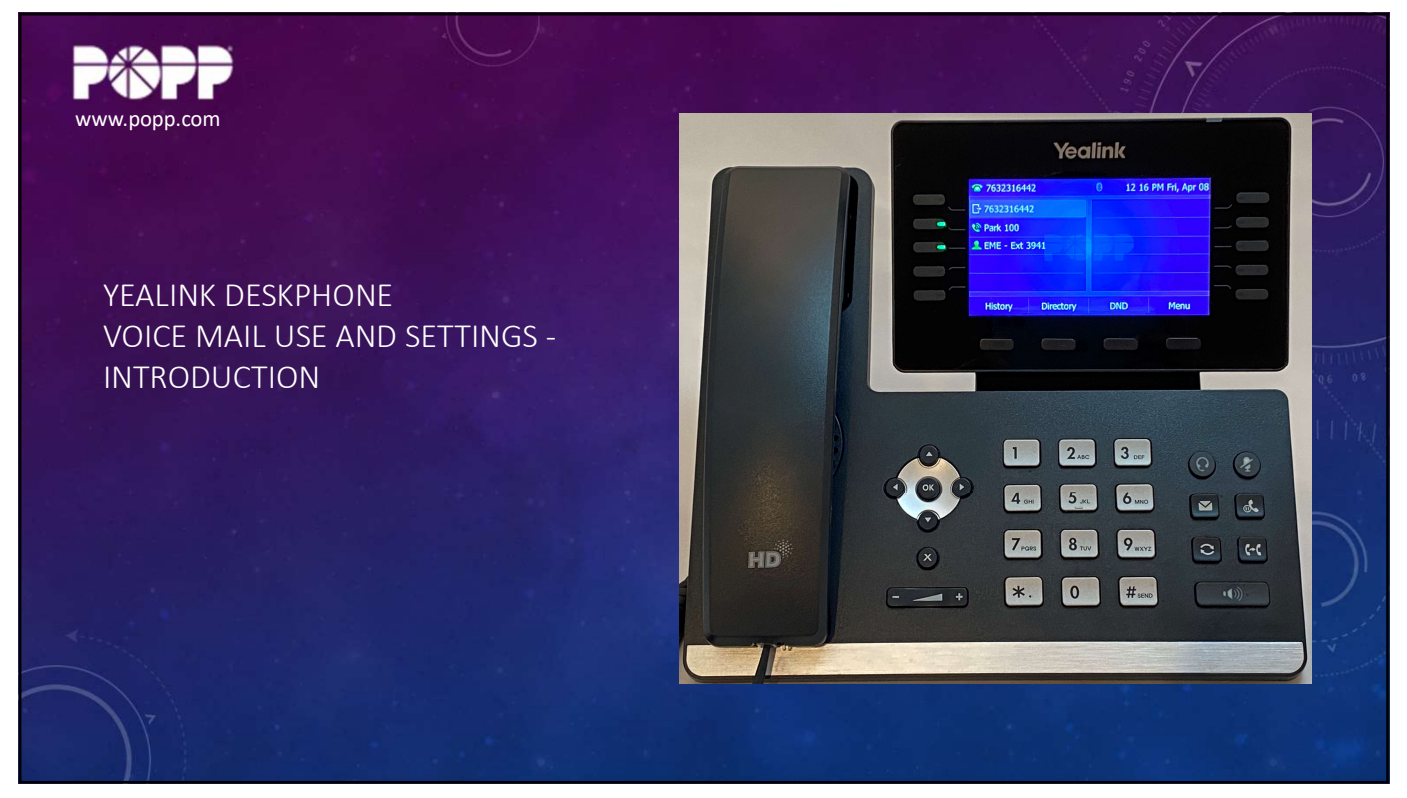

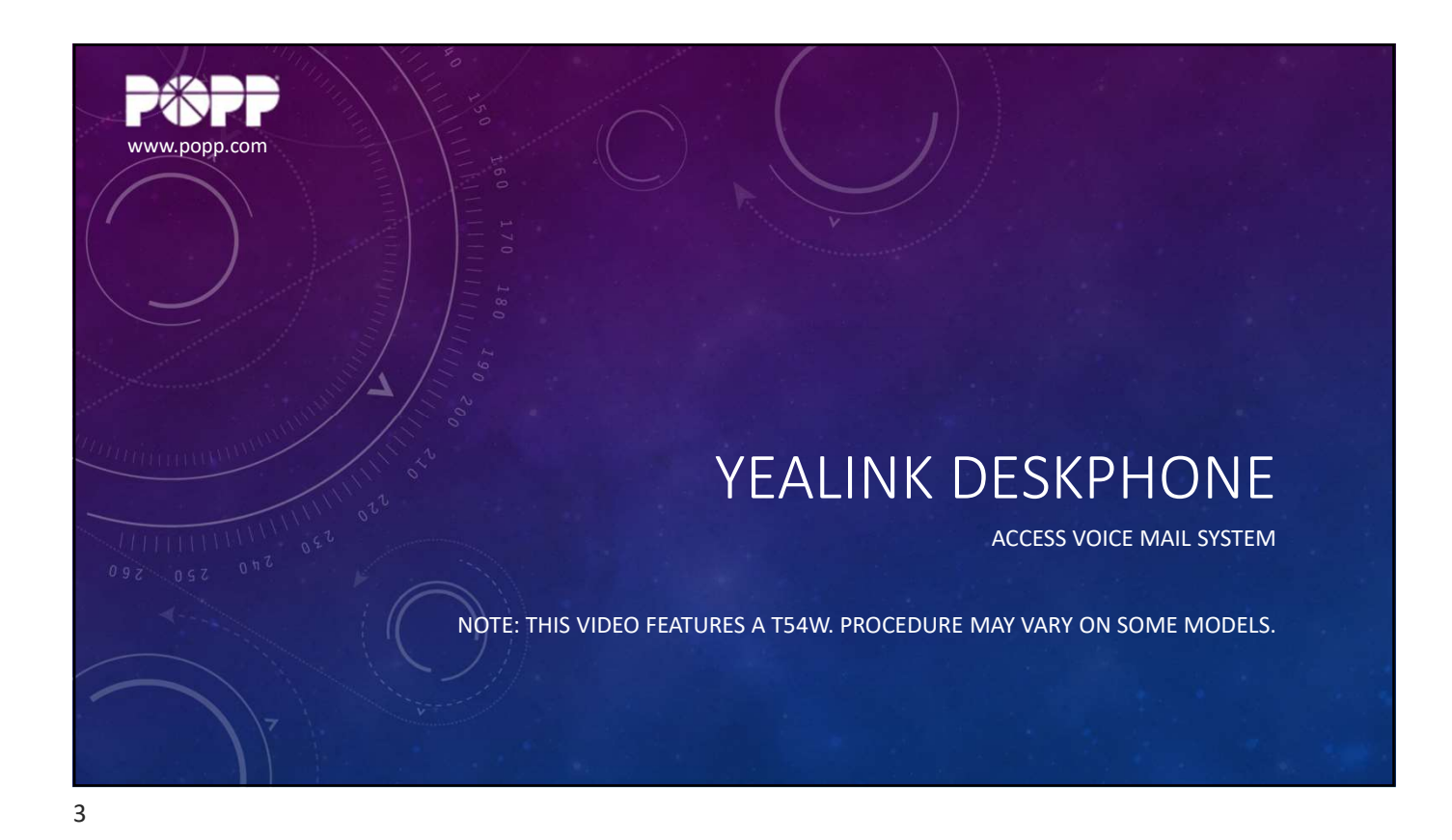

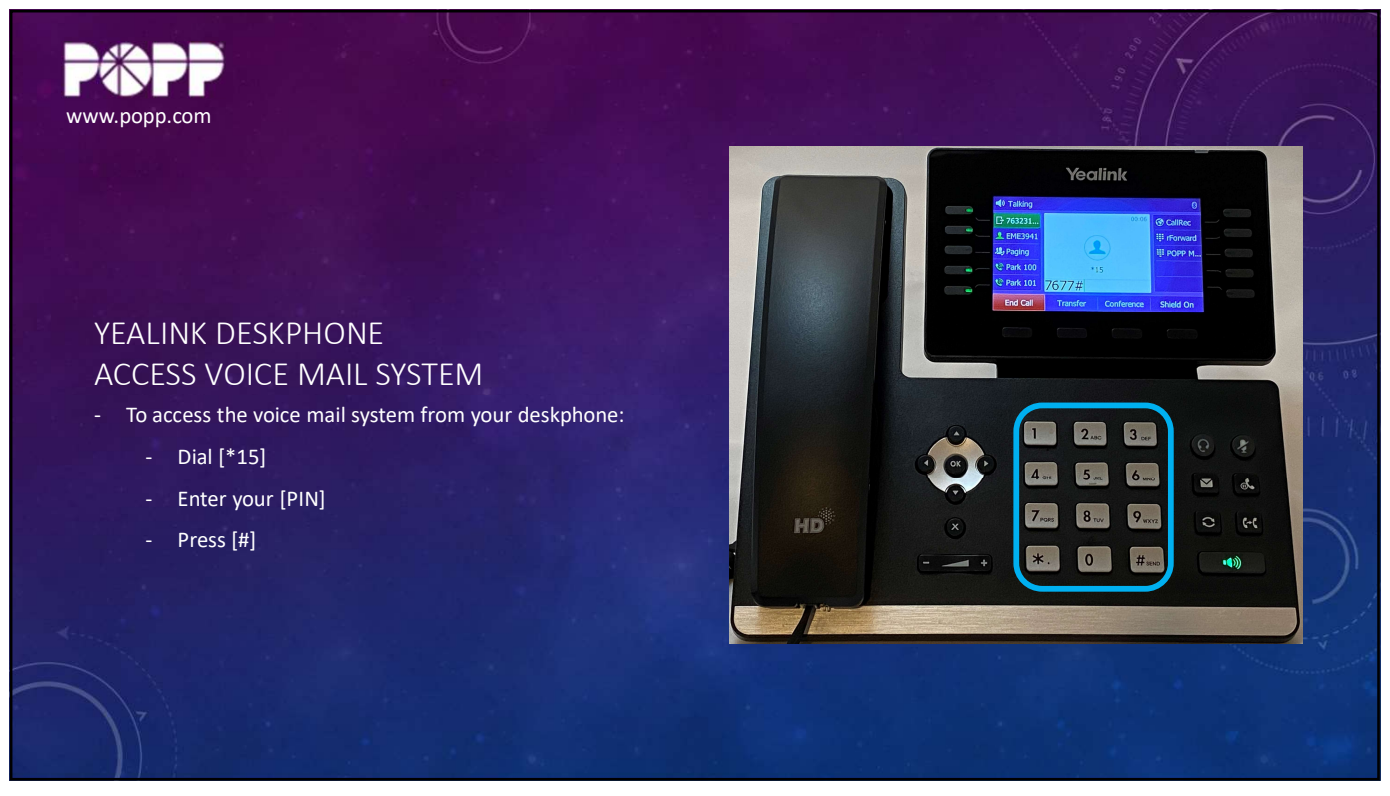

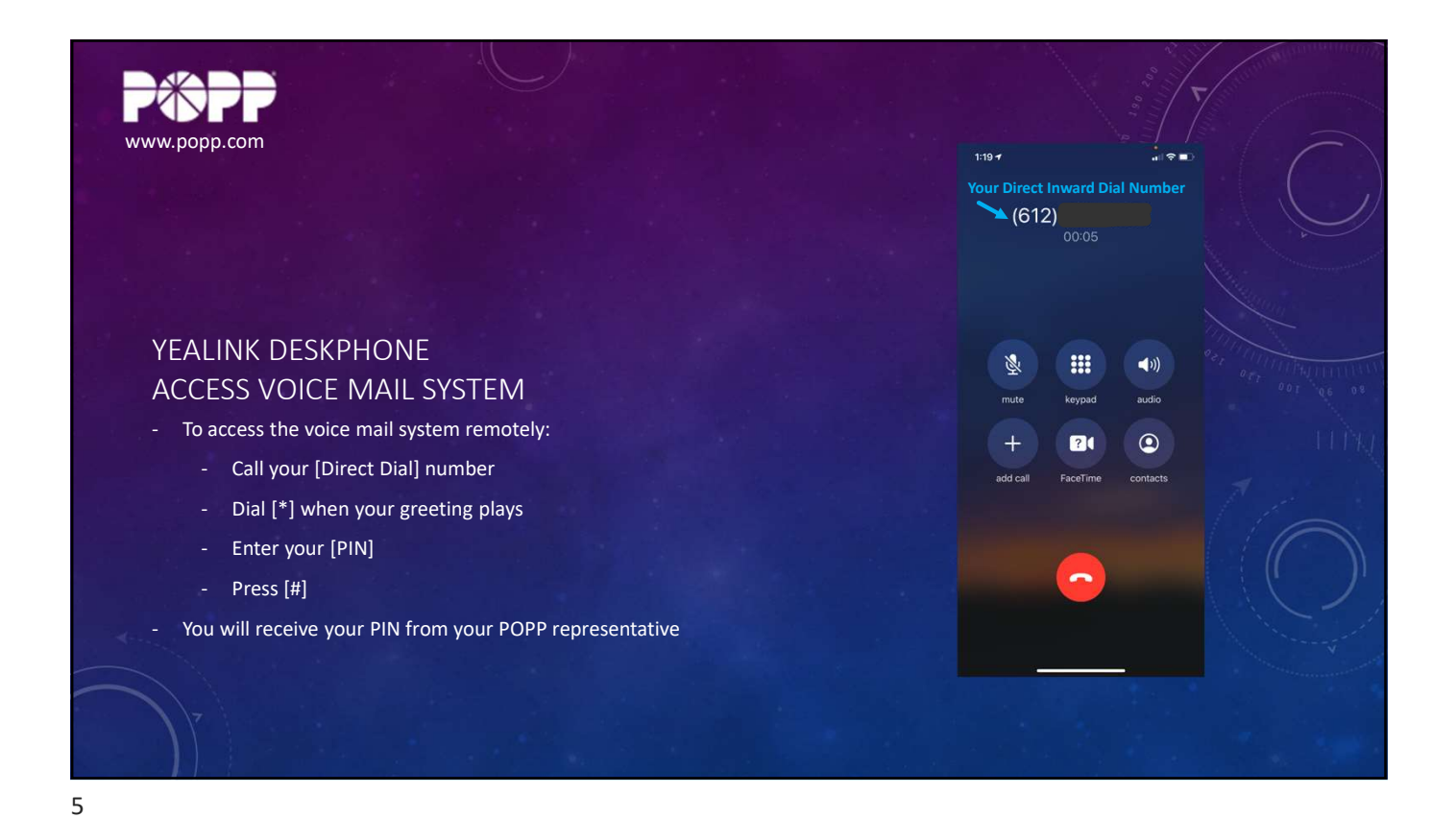

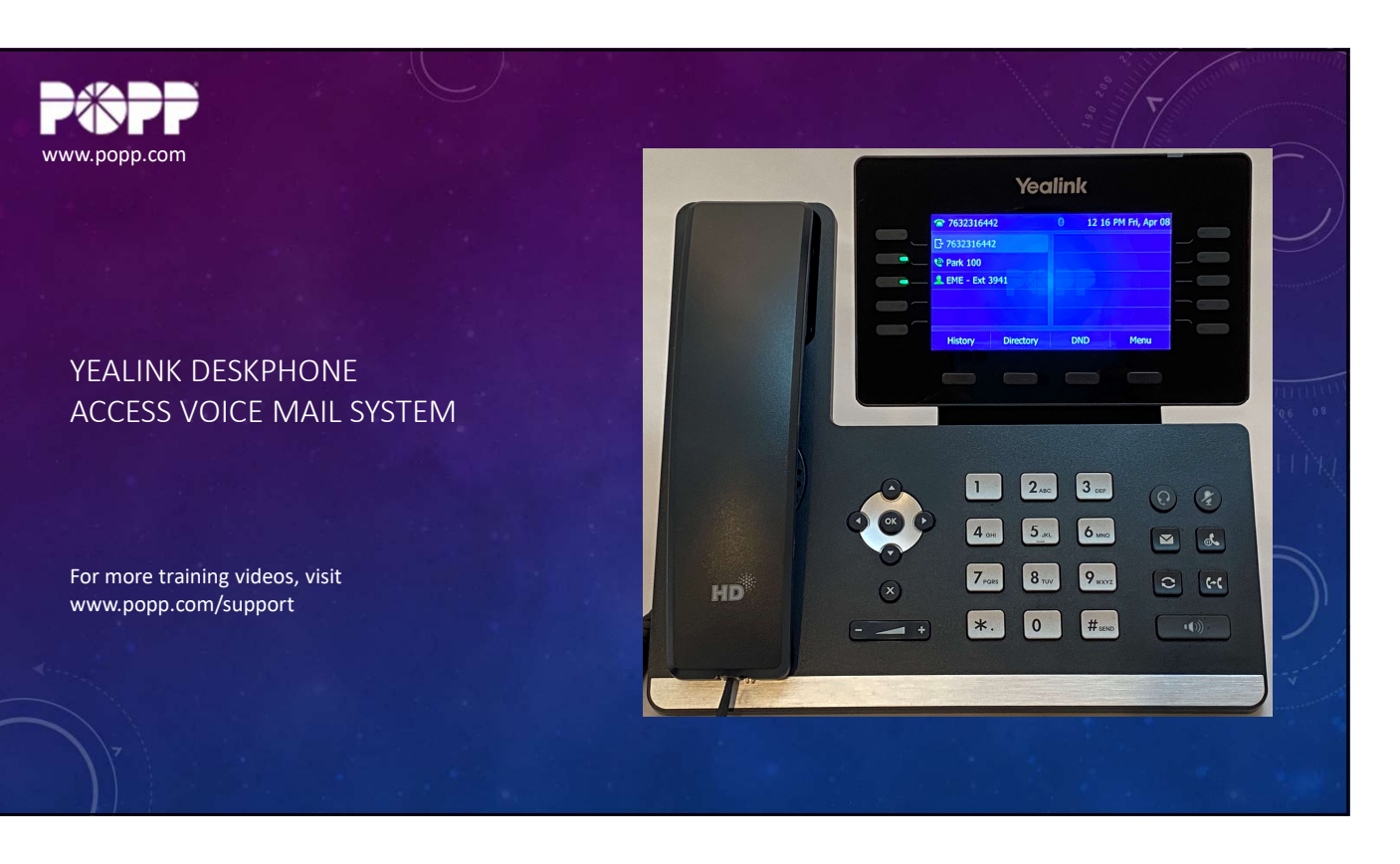

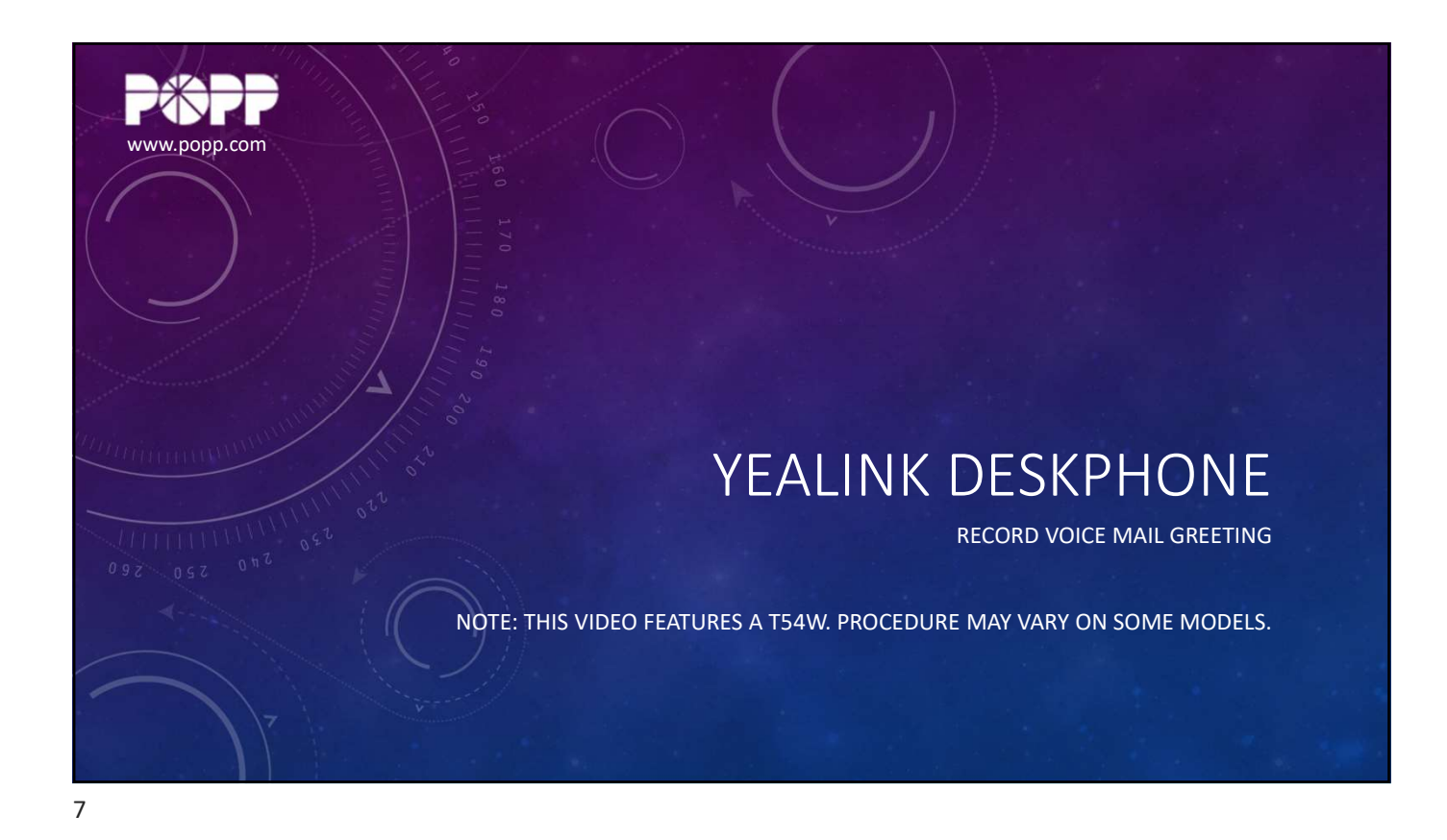

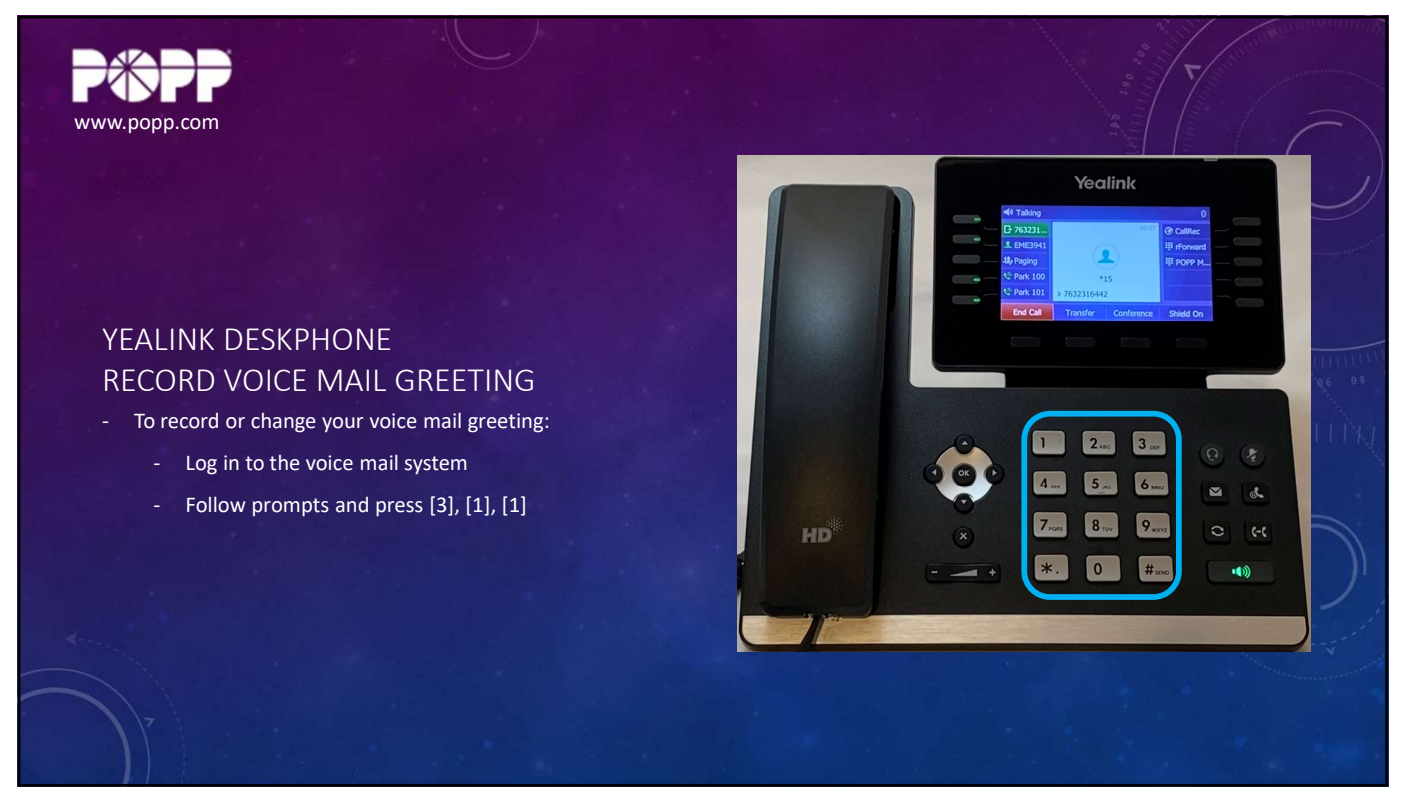

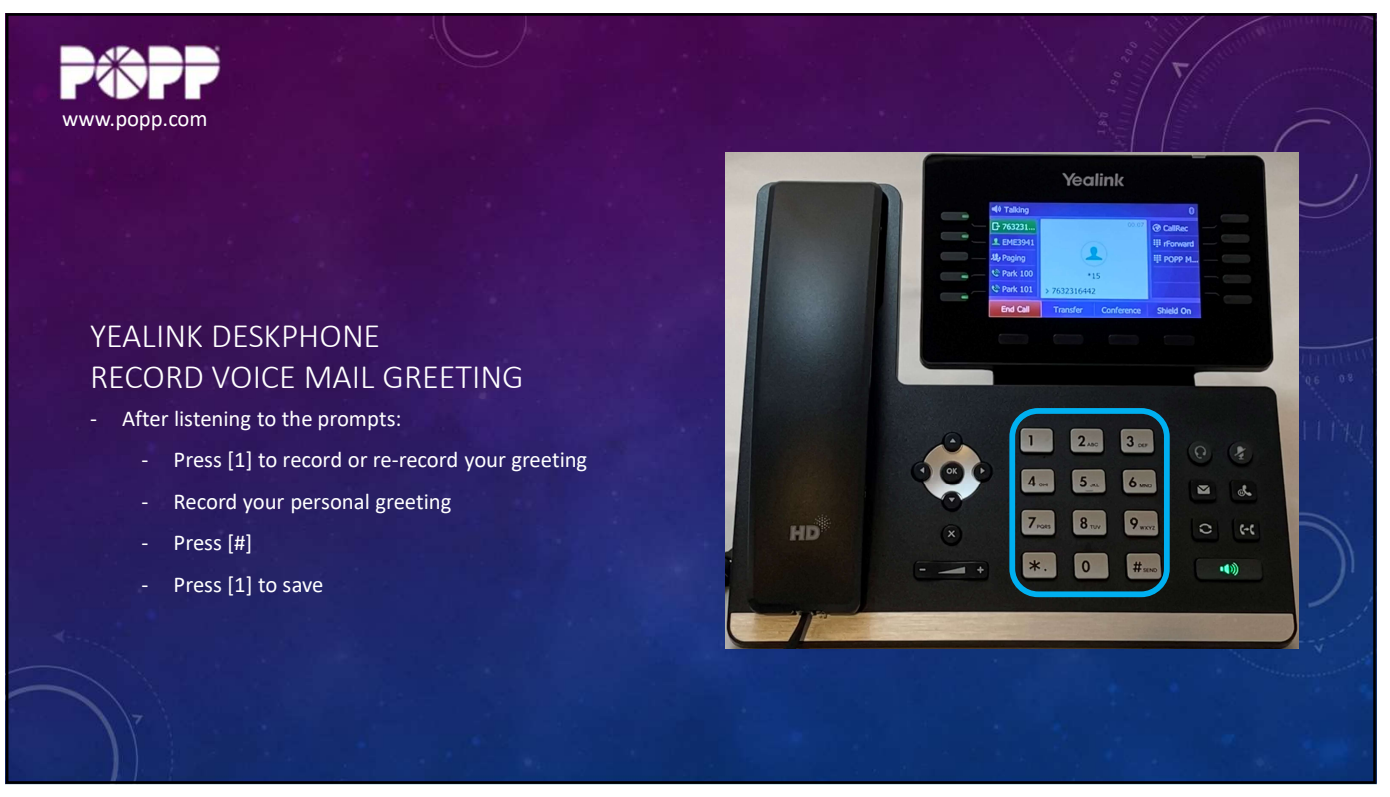

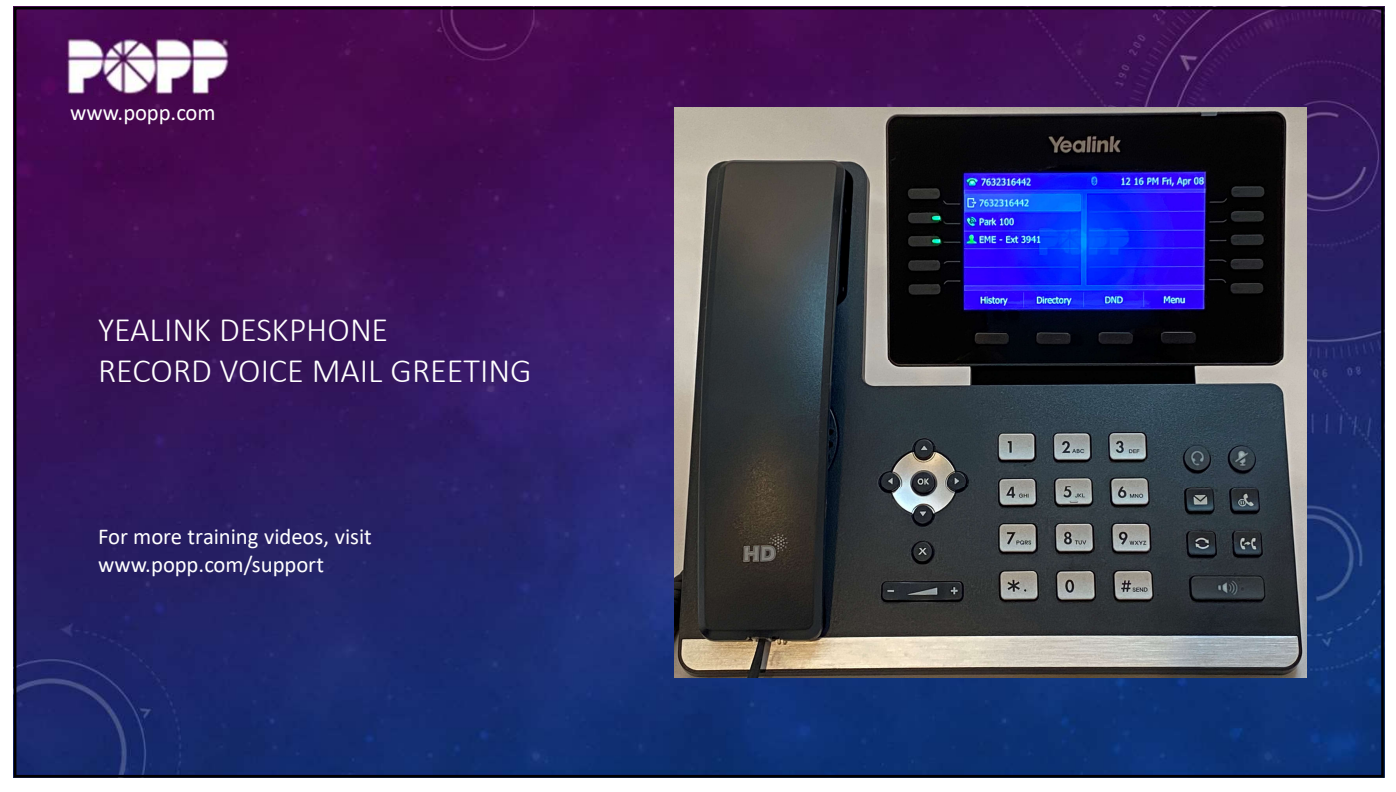

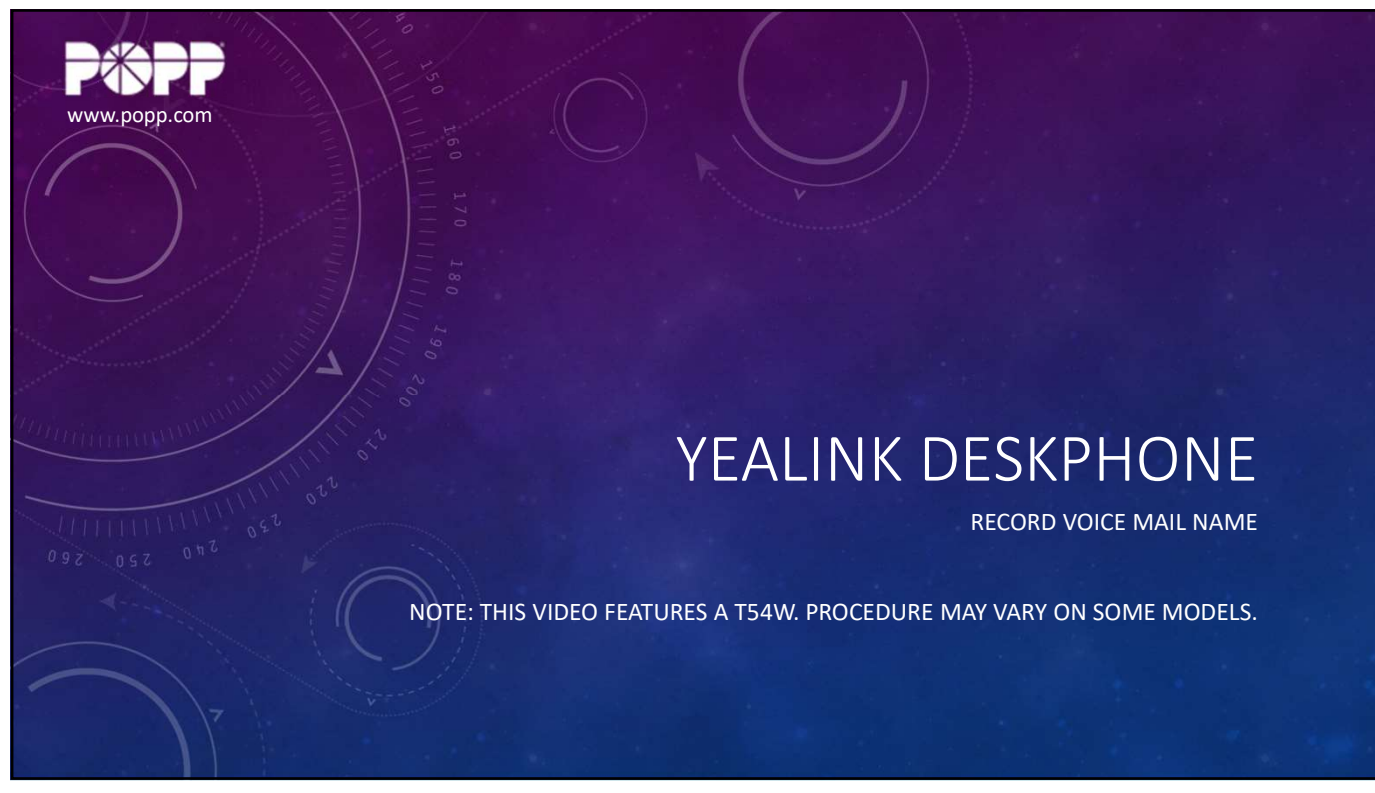

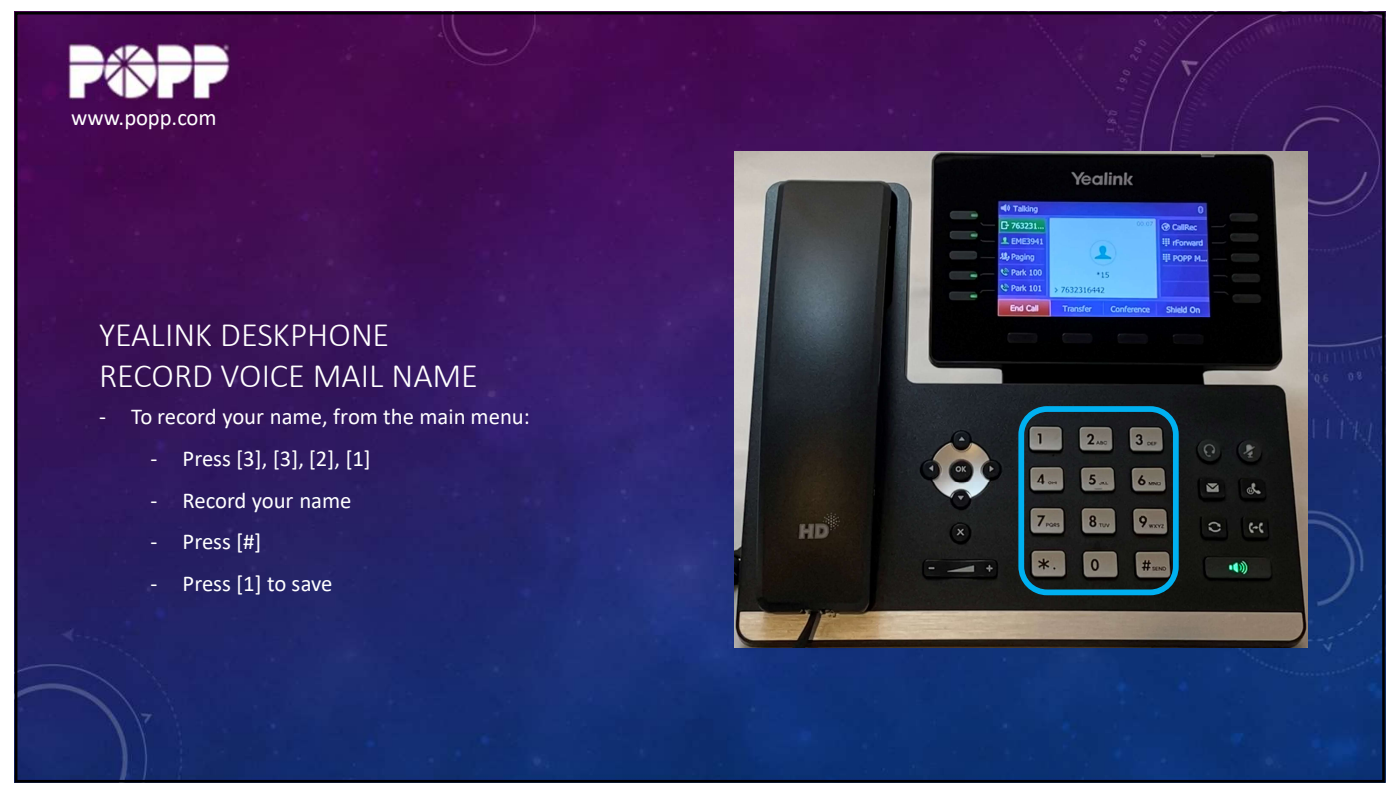

5/12/22

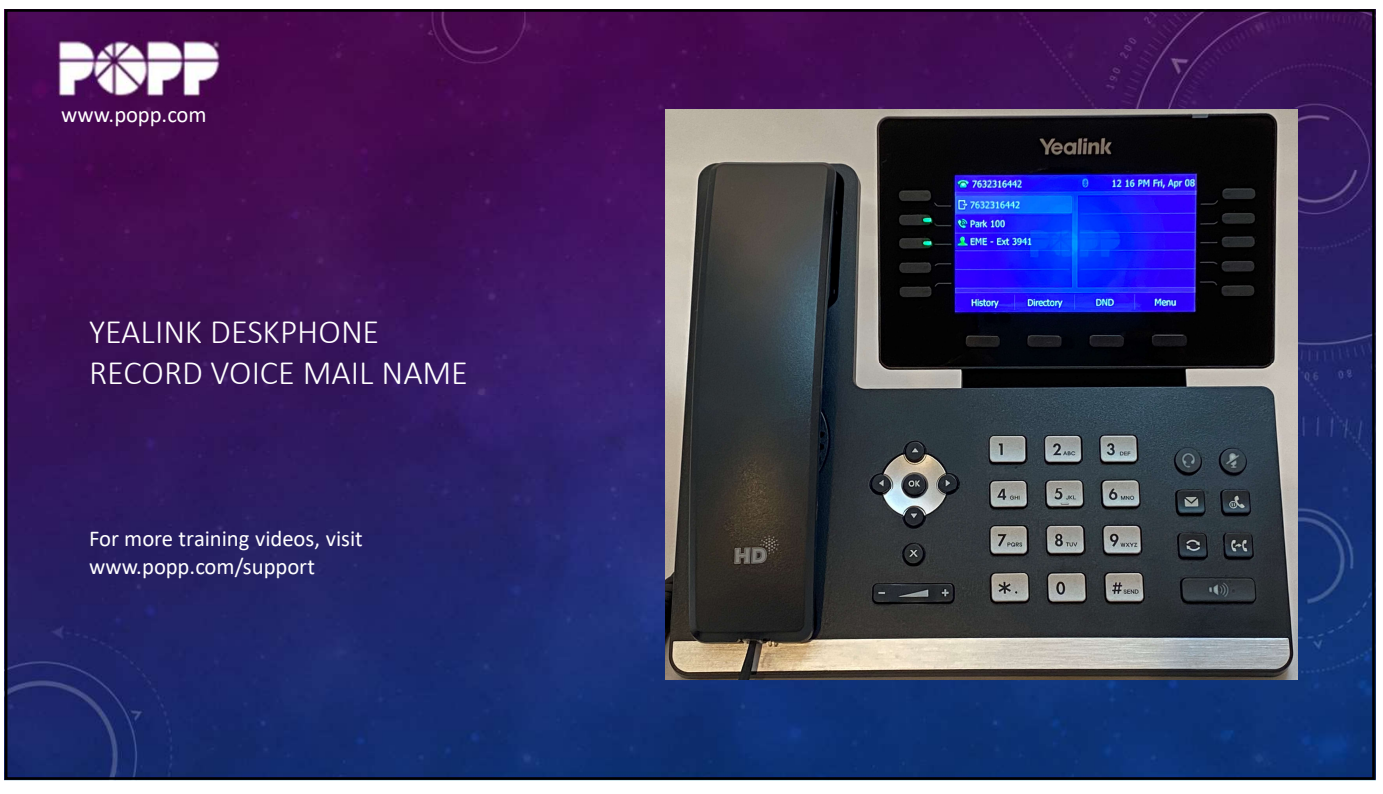

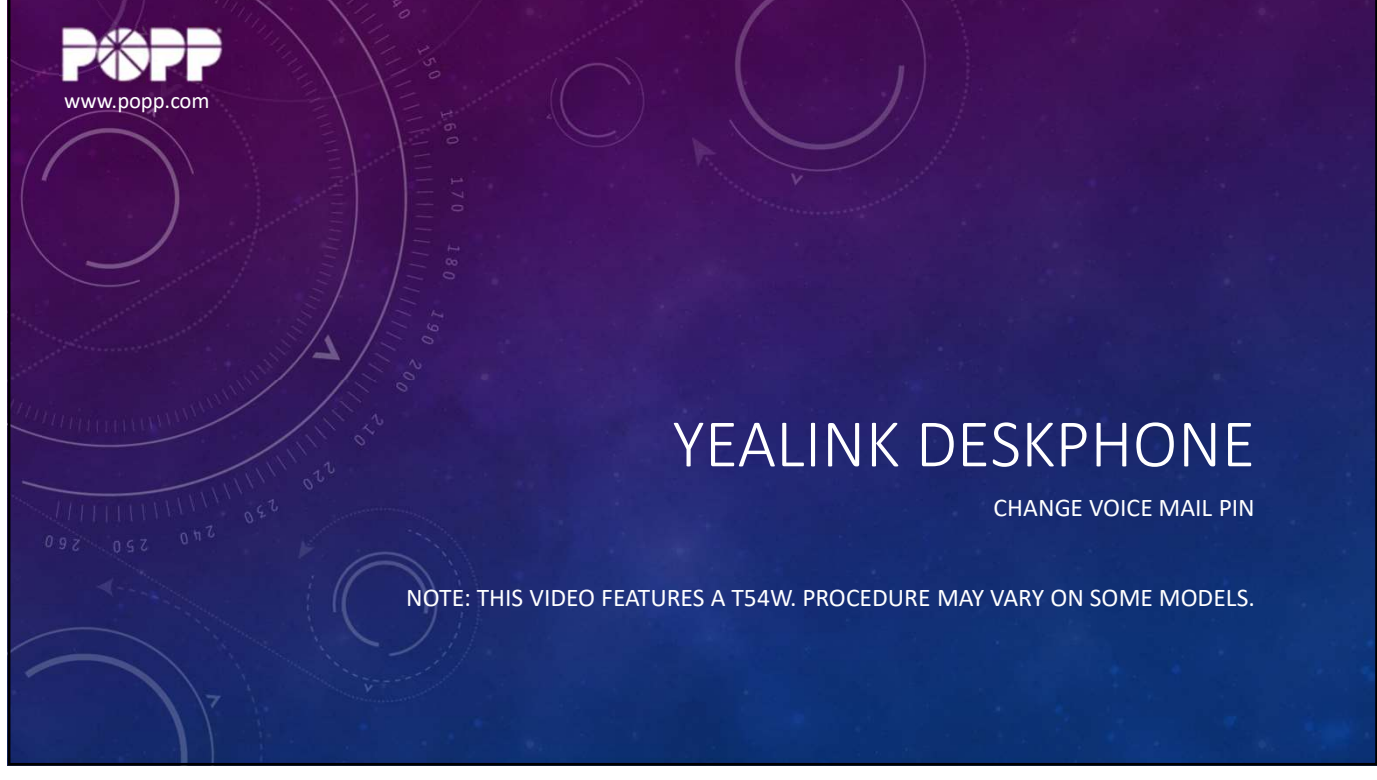

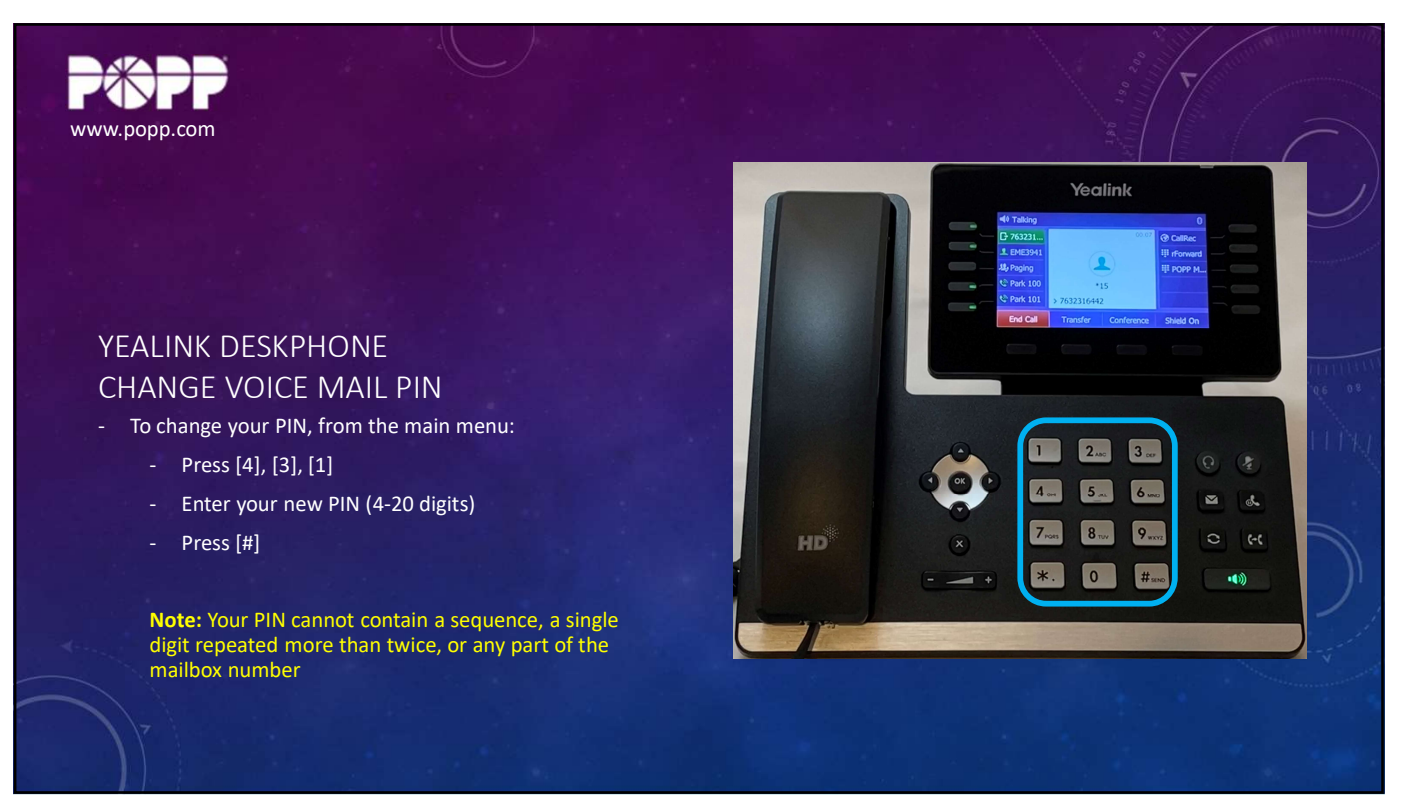

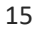

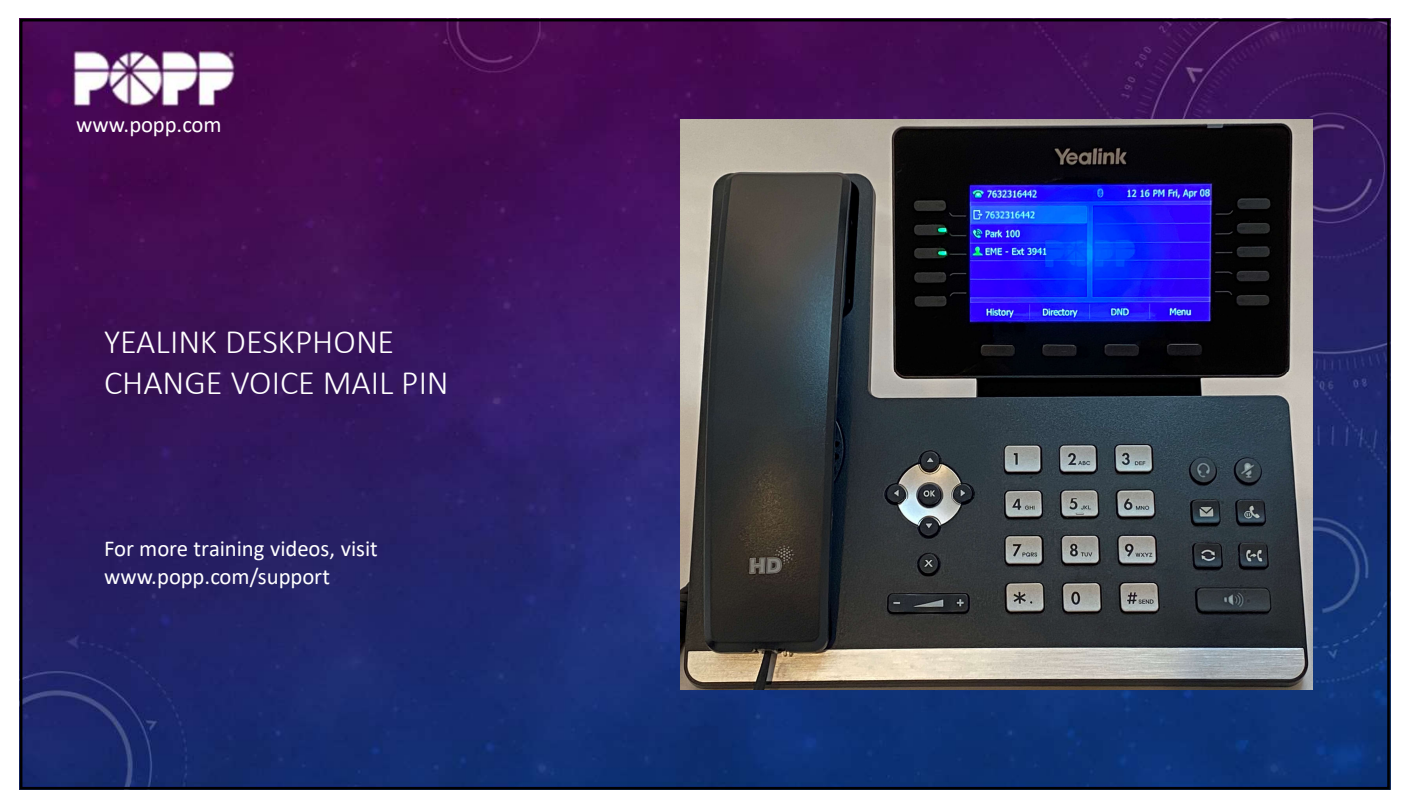

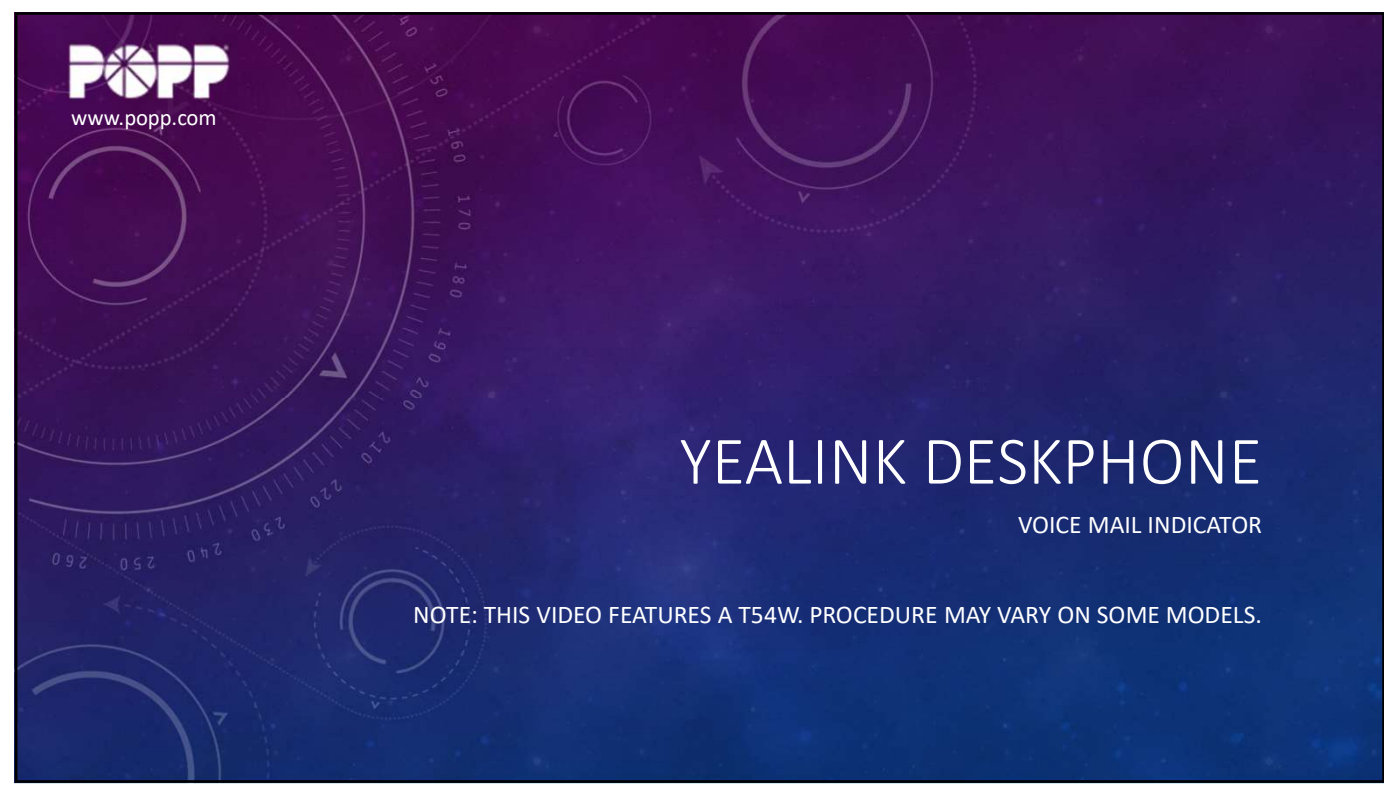

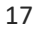

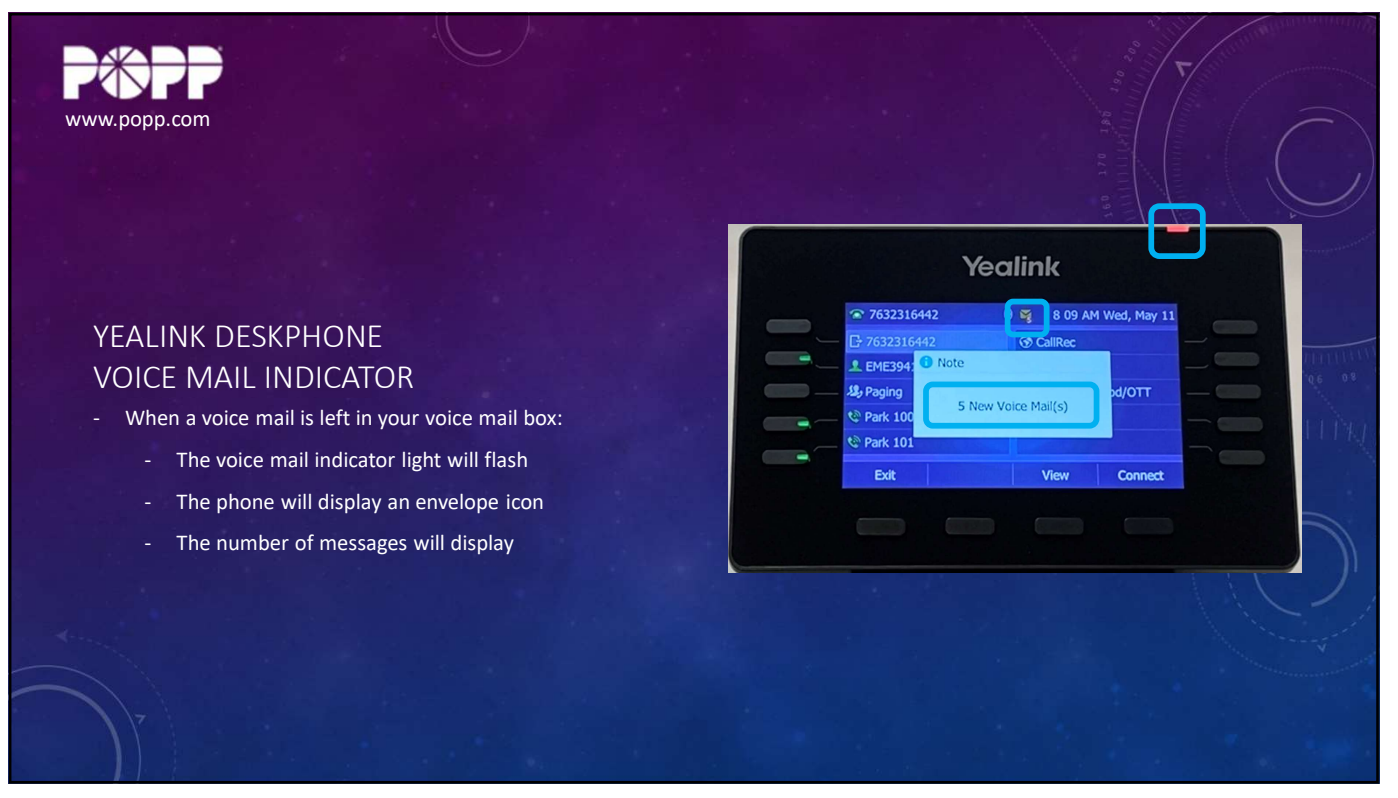

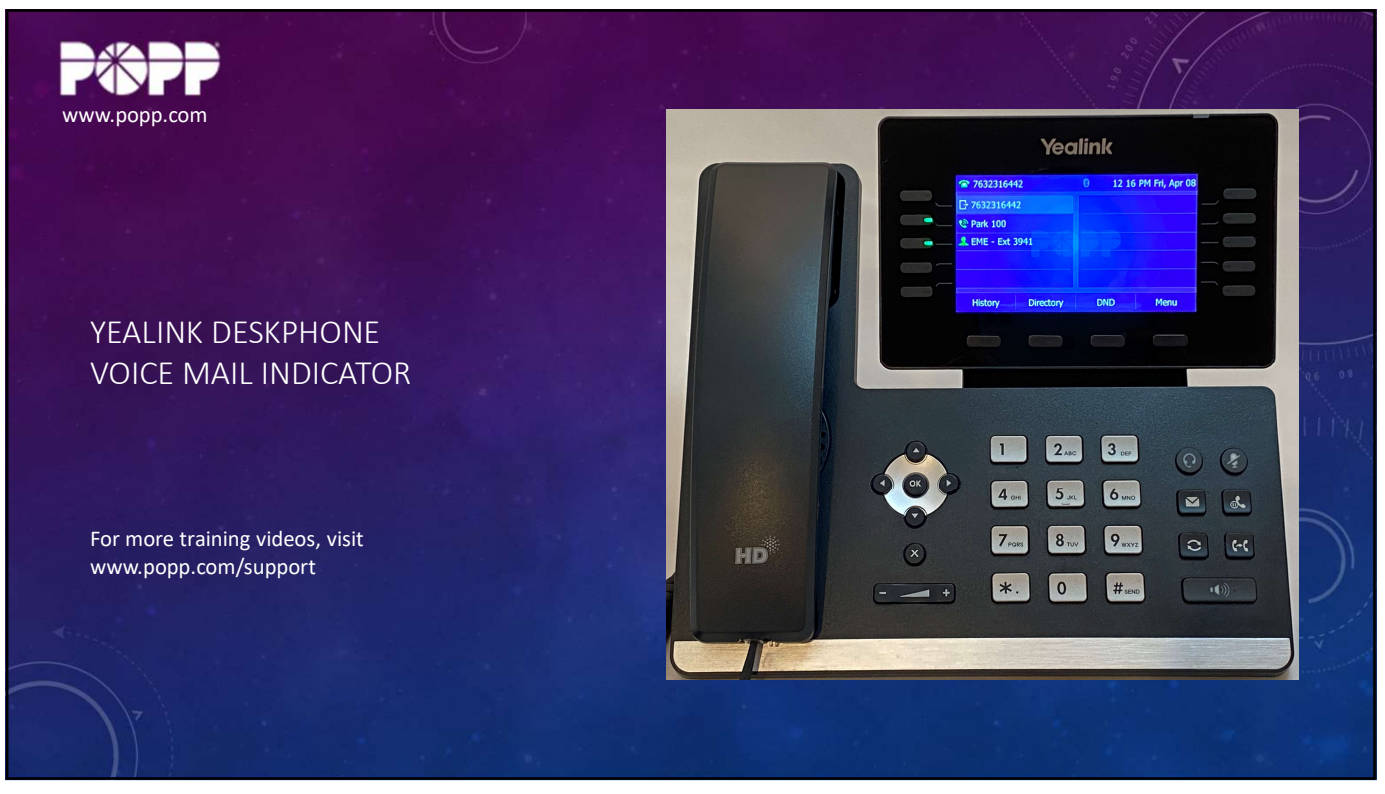

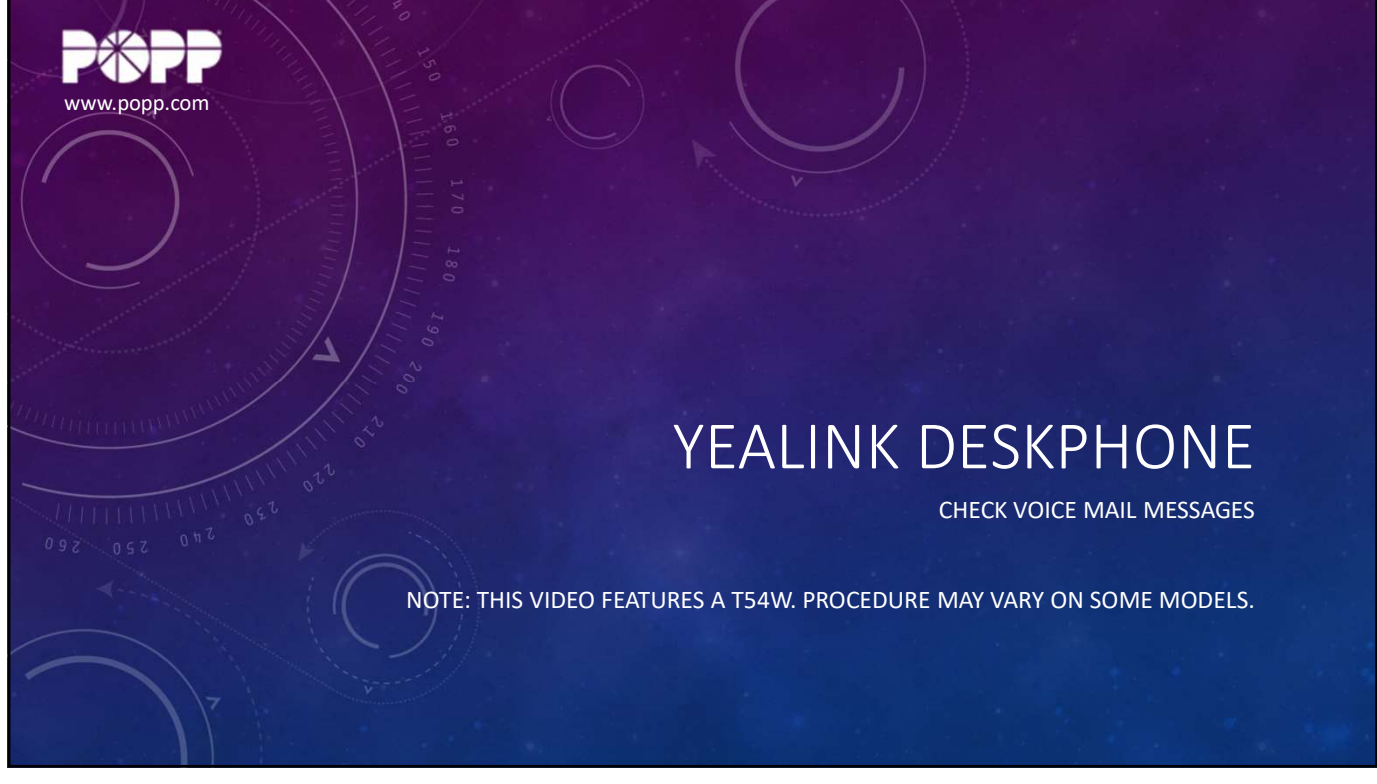

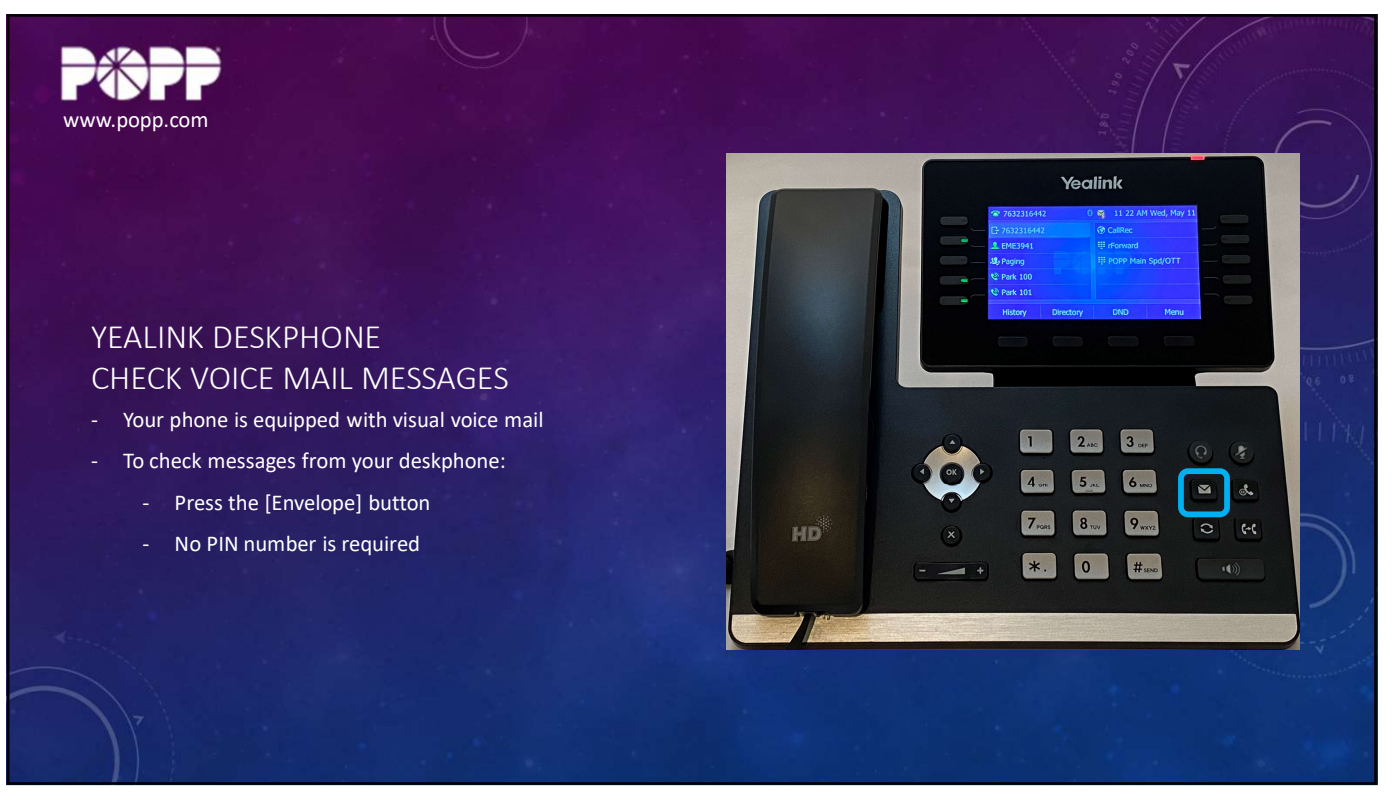

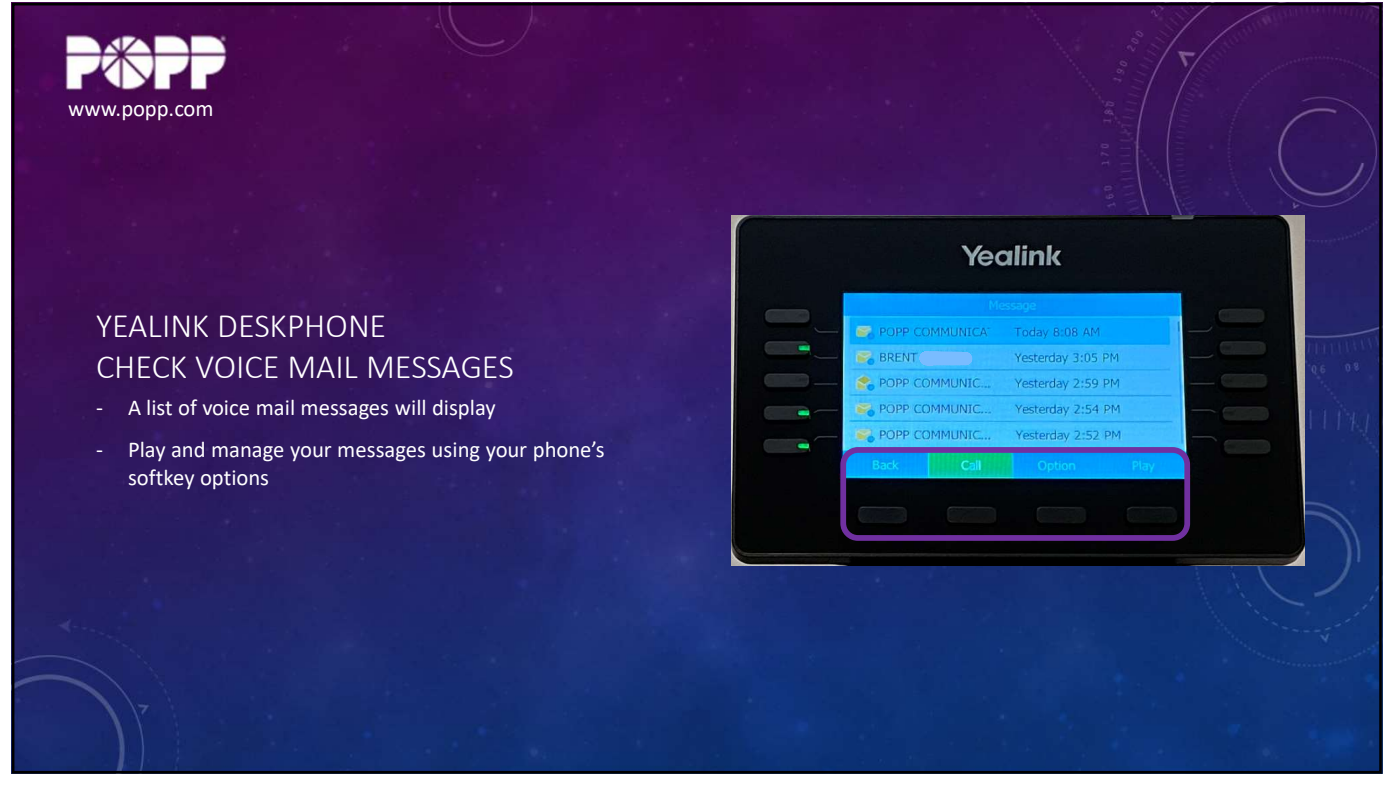

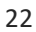

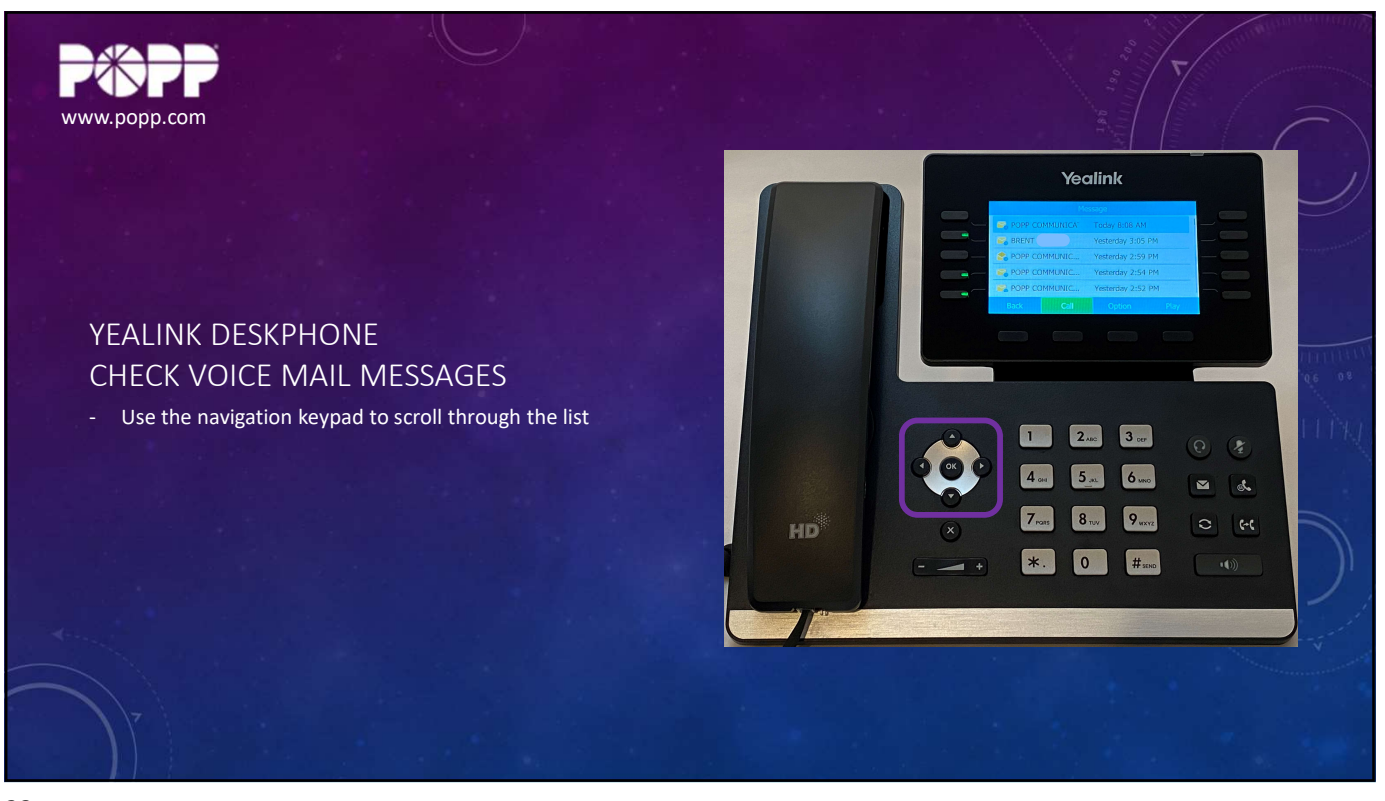

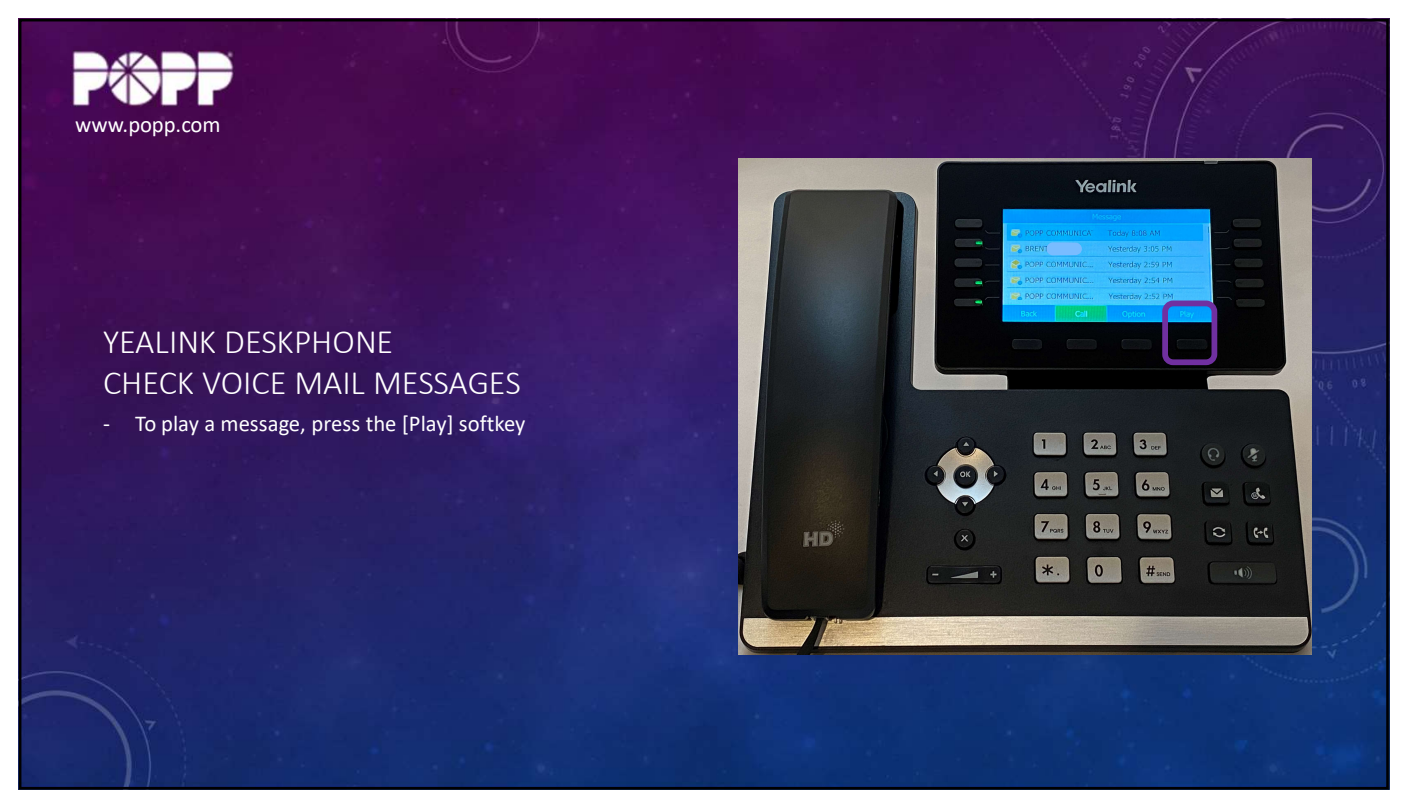

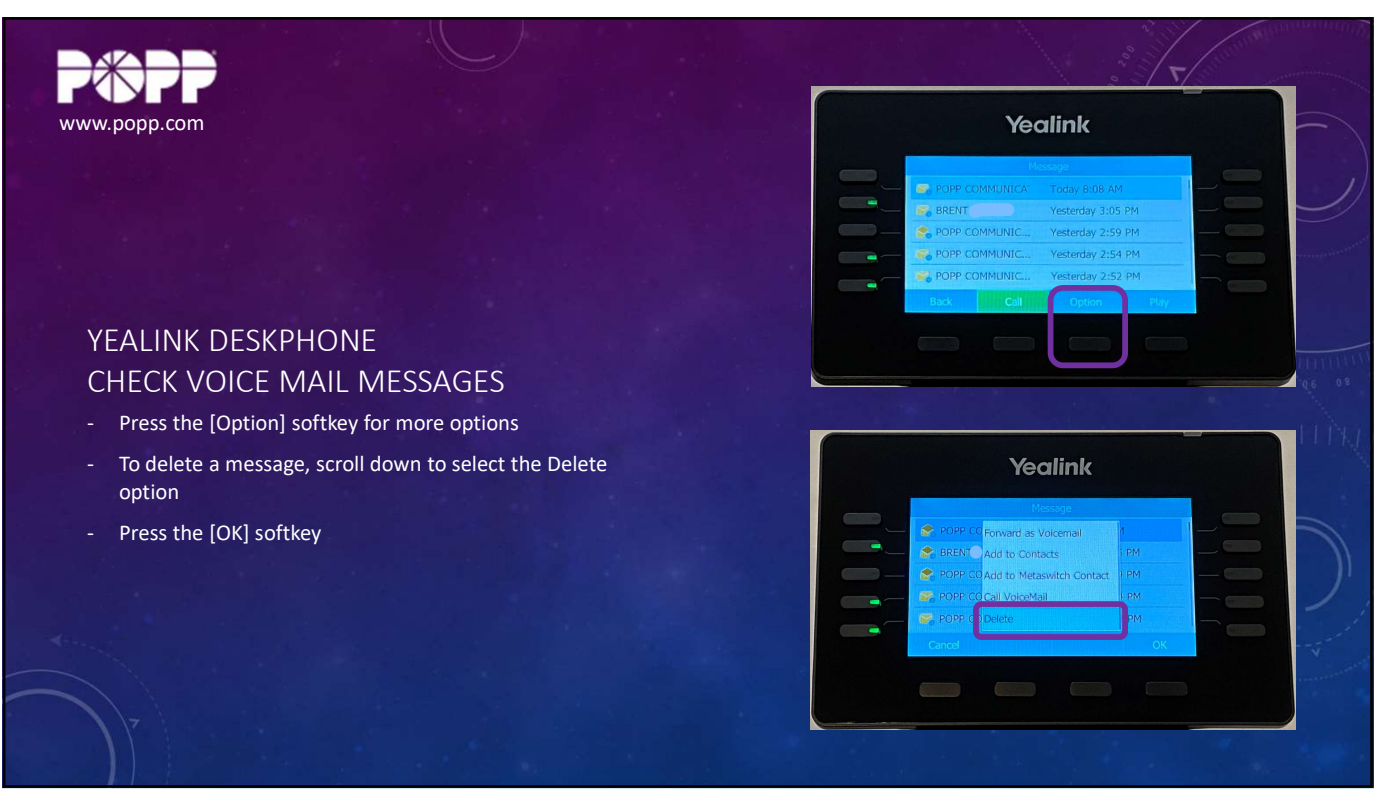

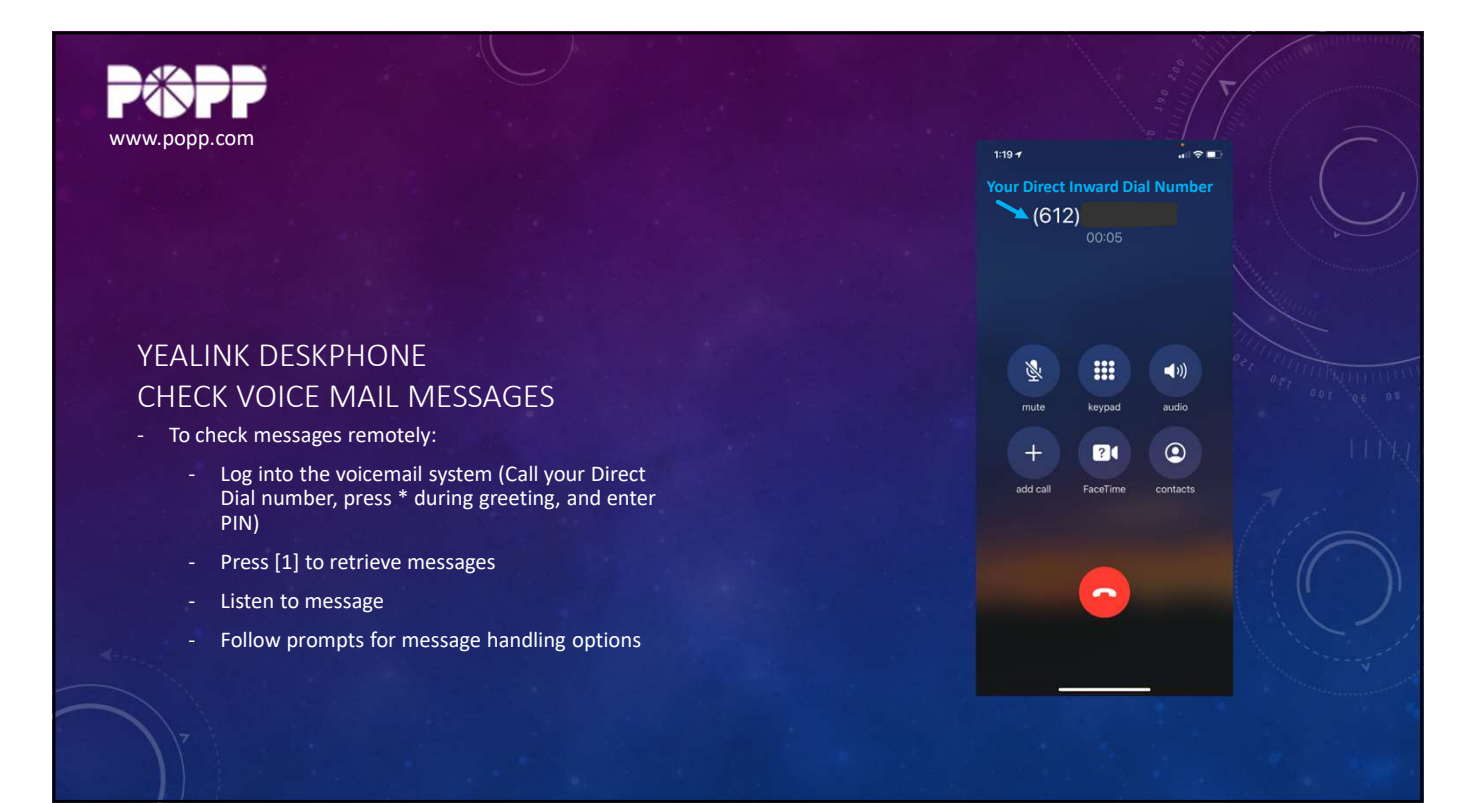

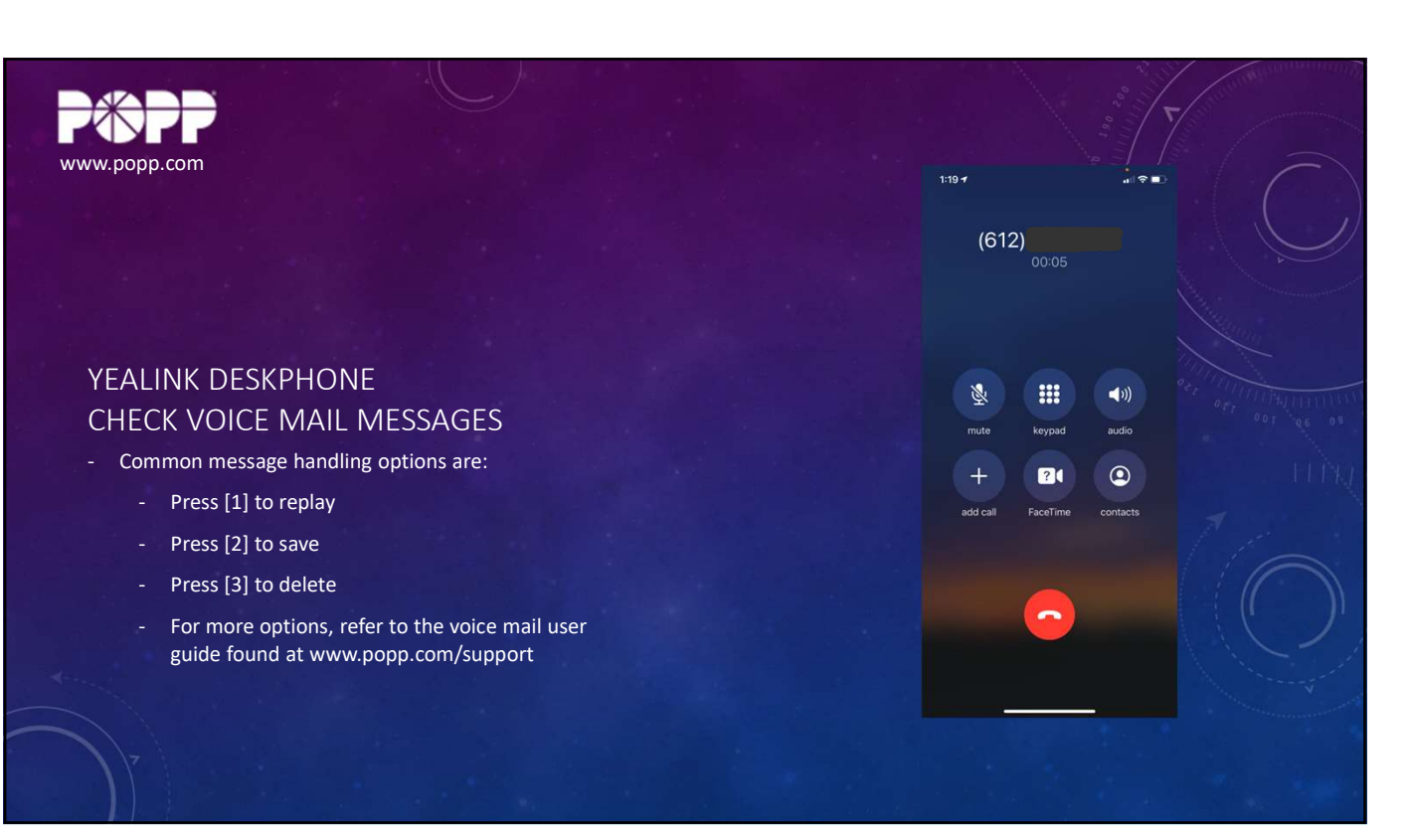

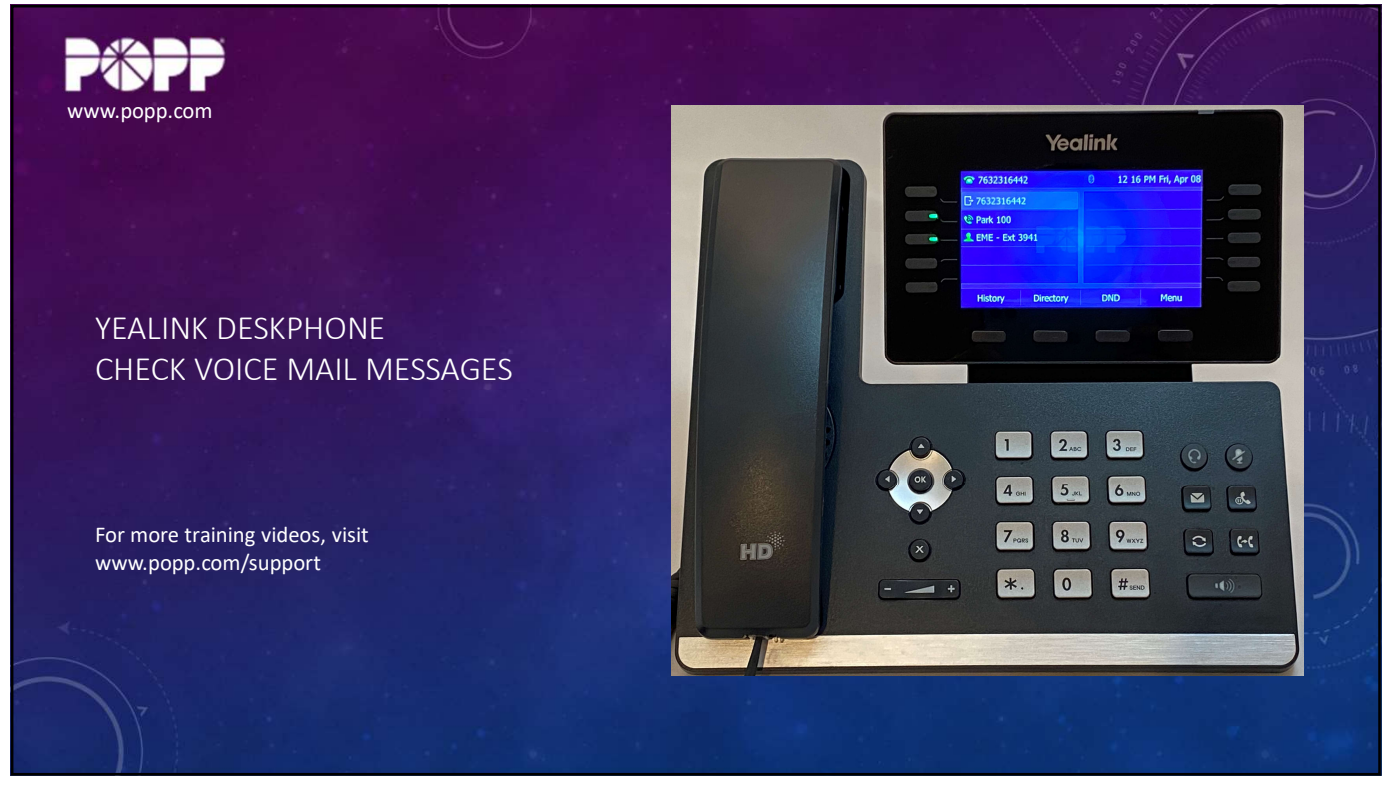

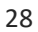